## Inicio de sesión en Clever desde la casa (instrucciones para los estudiantes)

## ¿Necesito un navegador especial para entrar a Clever?

Si, el mejor navegador a usar es Google Chrome. Puedes instalarlo yendo a <a href="https://www.google.com/chrome/browser/desktop/index.html">https://www.google.com/chrome/browser/desktop/index.html</a>

Una vez que tengas Google Chrome, isigue las indicaciones a continuación para obtener todos tus recursos digitales! 1.

- 1. Visita <u>http://www.pcsb.org</u>
- 2. Selecciona la lengüeta de estudiante y

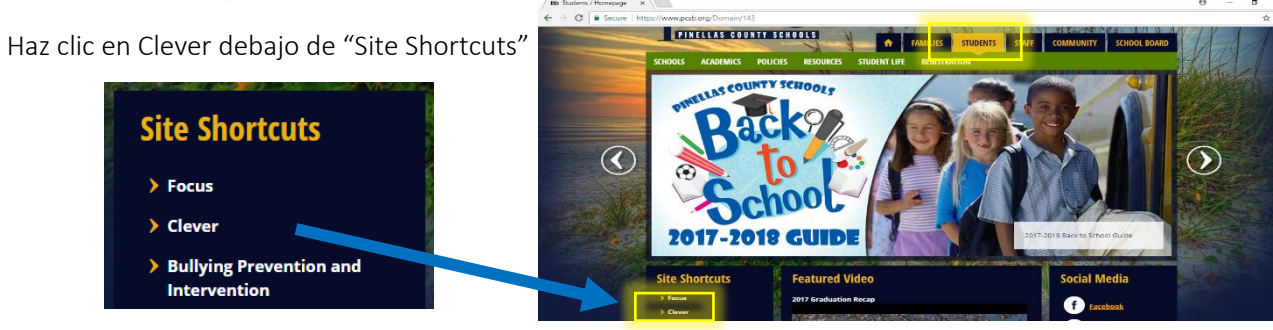

3. En la próxima página, haz clic en la caja 'Log In with Active Directory'

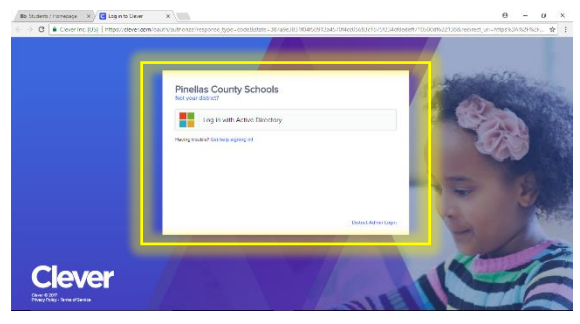

4. Te llevará a la página de entrada donde entrarás con el nombre de usuario de PCS y la clave.

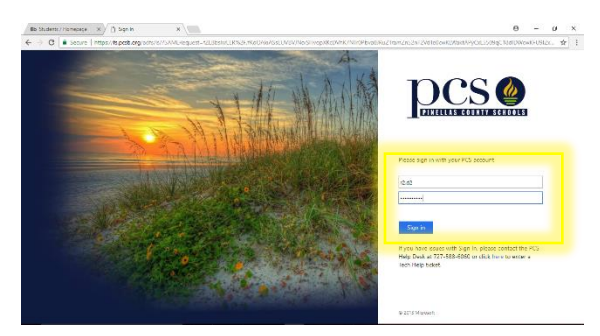

- 5. Si llegas a esta página, habrás entrado exitosamente
- a Clever y puedes tener acceso a tus materiales.

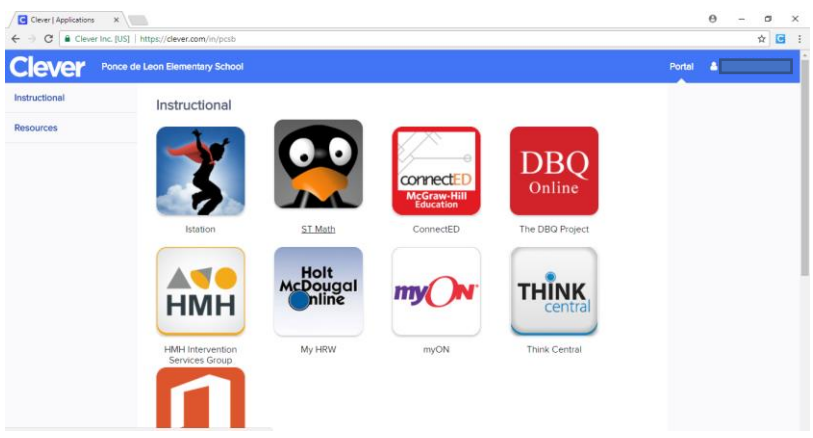

## Ejemplos:

Si hace clic en Think Central, te llevará directo a esta página:

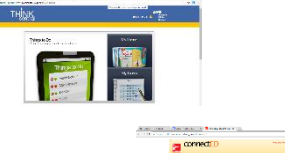

Si hace clic en ConnectED (McGraw-Hill) te llevará directo a esta página:

## ¿Quieres que el sistema recuerde tú clave para que no tengas tú que recordarla?

La mayoría de los programas que usas no te harán entrar de nuevo, pero hay uno o dos que podrían preguntar por nombre de usuario y clave la primera vez que trates de entrar. Si sigues los pasos a continuación, puedes instalar la extensión de Clever en Chrome y ello salvará todas las claves para ti.

1. Haz clic en la ventana que se abrirá en Clever la primera vez que entras para conseguir Clever Chrome Extension.

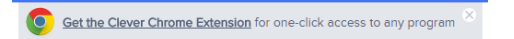

2. Haz clic en el botón azul "+ ADD TO CHROME". Una vez que aparezca haz clic en el botón "ADD EXTENSION".

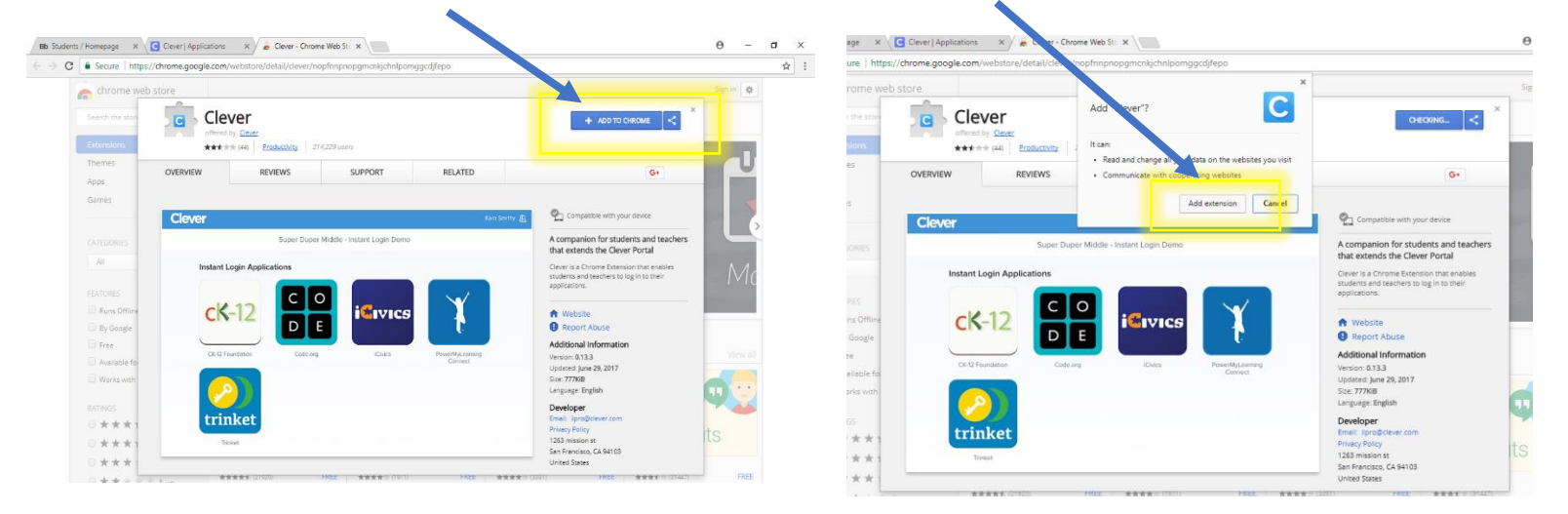

Sabrás que ha sido instalado cuando veas una pequeña caja azul con una C en la parte derecho superior de la pantalla en el navegador de Chrome.

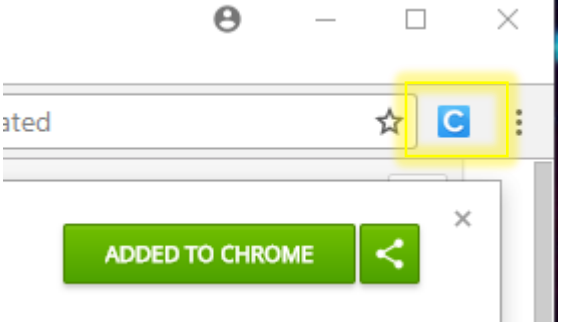

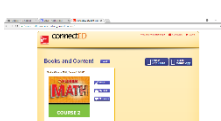